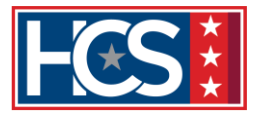

Self-Nomination Process for Supervisory & Management Training (SMT) and Supervisor Workload Management Training (SWMT) in the Talent Management System (TMS)

Revised Jan 29, 2024

## INTRODUCTION

The purpose of this job aid is to guide you through the step-by-step process to submit your nomination for SMT and SWMT in TMS. *Note: SWMT nominees must be VBA claims processing supervisors.* 

<u>Approval Required</u>: Your nomination will be placed in *Pending* status until the approval process by the Approving Official (District or VBACO)\* is complete. \*Note - direct supervisors are not part of the SMT TMS approval process.

Your status in TMS will change from *Pending* to *Active Registration (Enrolled)* upon approval to attend an upcoming SMT/SWMT session. Additional guidance will be disseminated by the SMT Program Manager and SWMT OFO POCs (if applicable) related to your participation in the session.

#### In this job aid, you will learn how to:

- Task A: Self-Nomination and Registration for an SMT and/or SWMT Session
- **Task B**: How to Withdraw a Nomination for an SMT and/or SWMT Session

Questions or concerns related to the SMT program should be directed to the SMT Program Manager at <u>hcsprodevacadem.vbaco@va.gov.</u>

Questions or concerns related to the SWMT program should be directed to the SWMT OFO POCS Paul Loftis (<u>nathan.loftis@va.gov</u>) and Traci Horning (<u>traci.horning@va.gov</u>).

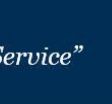

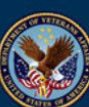

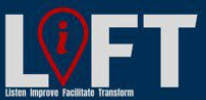

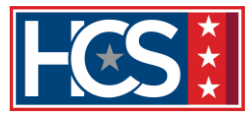

## TASK A: SELF-NOMINATION AND REGISTRATION FOR AN SMT AND/OR SWMT

1. Login to **TMS**. Select the **Home** dropdown menu and click **Learning** to open the Learning Screen.

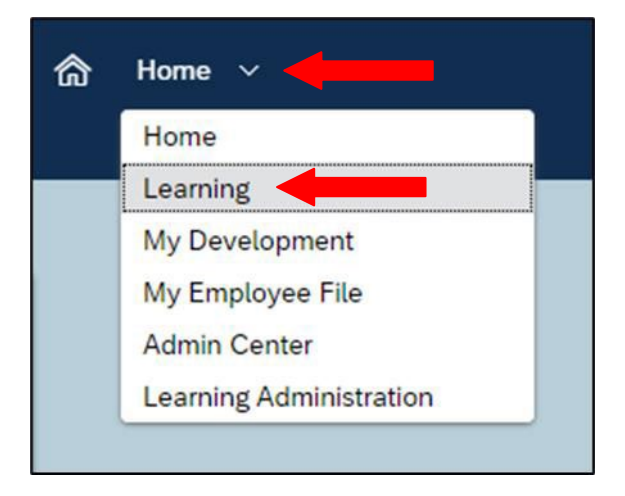

2. Enter the **TMS Course ID** specific to your DISTRICT or VBACO in the **Find Learning** widget. Then select the **Go** button. *Please note, the location of the Find Learning widget may differ on your screen.* 

| Fin | d Learning     | ŝ              |       |          |
|-----|----------------|----------------|-------|----------|
| 9   | What do you wa | ant to LEARN t | oday? | Go       |
| Bro | wse all cour   | ses >          |       | <b>1</b> |

| SMT Nomination |               |  |  |  |  |
|----------------|---------------|--|--|--|--|
| District/VBACO | TMS Course ID |  |  |  |  |
| Continental    | 4563858       |  |  |  |  |
| Northeast      | 4563752       |  |  |  |  |
| Pacific        | 4563823       |  |  |  |  |
| Southeast      | 4563819       |  |  |  |  |
| VBACO          | 4563859       |  |  |  |  |

| SWMT Nomination |               |  |  |  |
|-----------------|---------------|--|--|--|
| District        | TMS Course ID |  |  |  |
| Continental     | 4652308       |  |  |  |
| Northeast       | 4652315       |  |  |  |
| Pacific         | 4652310       |  |  |  |
| Southeast       | 4652312       |  |  |  |

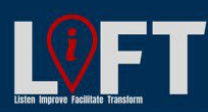

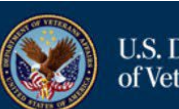

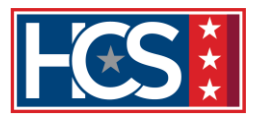

3. The class tile specific to the District or VBACO will appear in the results area of the library screen. Select **More** to **Preview Details**, **Classes** (scheduled offerings), and **Prerequisites**.

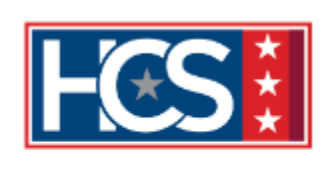

VBA-SMT Nominations VBACO (VA 4563859) VBA-SMT Nomination Process: Step 1 - Complete the SMT-TMS prerequisites. Step 2 - Supervisors wanting to nomina...

0 hour(s), 0 minute(s) [ See Classes

↓ More

Assign to Me

4. If you have not completed the SMT prerequisites, the course tile will indicate **You** have unmet prerequisites. Select **View Prerequisites**.

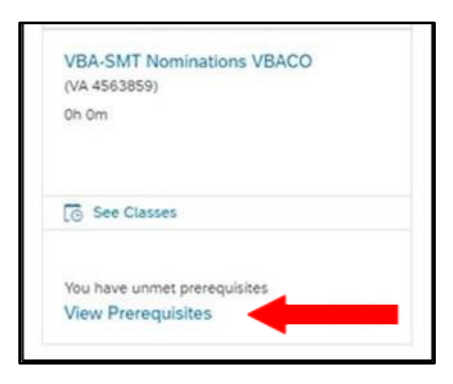

5. The VBA-958 Prerequisites must be completed prior to self-nomination.

| HES                                 | <ul> <li>VBA-SMT Nomination Process:</li> <li>Step 1 - Complete the SMT-</li> <li>Step 2 - Supervisors wanting<br/>appropriate date. Registerin<br/>and want to be considered fr</li> <li>Step 3 - The SMT VBACO Ap<br/>cutoff date. A confirmed reg<br/>VBACO Approving Official.</li> </ul> | <sup>3</sup> rocess:<br>vlete the SMT-TMS prerequisites.<br>rvisors wanting to nominate themselves for an upcoming session should register for the<br>ate. Registering (pending approval) only indicates you have completed the prerequisites<br>e considered for SMT.<br>SMT VBACO Approving Official will approve or deny the nomination after the registration<br>o confirmed registration indicates your nomination for SMT has been approved by the SMT<br>wing Official. |                                        |  |  |
|-------------------------------------|----------------------------------------------------------------------------------------------------|----------------------------------------------------------------------------------------------------|----------------------------------------|--|--|
| VA 4563859                          |                                                                                                    |                                                                                                    |                                        |  |  |
| A Instructor-led Course             | Prerequisites <u>less ^</u>                                                                                                    |                                                                                                    |                                        |  |  |
| ీ丞 Target audience: VBA Supervisors |                                                                                                    | Prerequisites: View prerequisites f<br>Delivery Method: virtual Classroom                                                                                                    | for this course (met)                  |  |  |
| Questions? Contact                  |                                                                                                    | Source: Locally Developed C                                                                                                    | Content (LOCAL)                        |  |  |
|                                     | Register Now >                                                                                                    | You may also:<br>Remove >                                                                                                    | On your learning plan<br>Due Anytime > |  |  |

6. If you **successfully** completed the SMT prerequisites, the course tile will indicate **Register Now**.

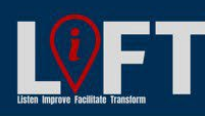

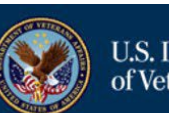

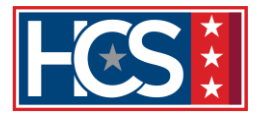

- 7. Select **Register Now (See classes)** button to select the the SMT session date. NOTE: Dates will only appear during an open nomination period. If actual class dates do not appear, refer to the fiscal year (FY) schedule for the next open nomination period.
- ✓ DATES AND TIMES

| Description                                                                                                    | Day(s) | Start ≞                                      | End                                          | Primary<br>Location | Available<br>Seats | Action                       |
|----------------------------------------------------------------------------------------------------|--------|----------------------------------------------|----------------------------------------------|---------------------|--------------------|------------------------------|
| SMT 2024-5 IWT begins<br>March 11. Last day to<br>submit nominations is<br>February 16. Your<br>registration is considered<br>PENDING until VBACO<br>approvals are made after<br>February 20. You will<br>receive an email<br>indicating, ENROLLED,<br>WAITLISTED or<br>CANCELLED. Enrolled<br>have been selected to<br>attend SMT. Waitlisted<br>are considered alternate<br>selections if anyone on<br>the approved list is not<br>able to attend.<br>CANCELLED means you<br>were not selected, but<br>you may apply for the<br>next program date. | 1      | 3/11/2024<br>12:00 PM<br>America/New<br>York | 3/11/2024<br>04:00 PM<br>America/New<br>York | -                   | 12                 | View Details<br>Register Now |

 Your nomination will be placed in *Pending* status until the approval process by the Approving Official (District or VBACO) is complete. (Please see the SMT FY schedule for approval and notification dates.) Select Yes to continue.

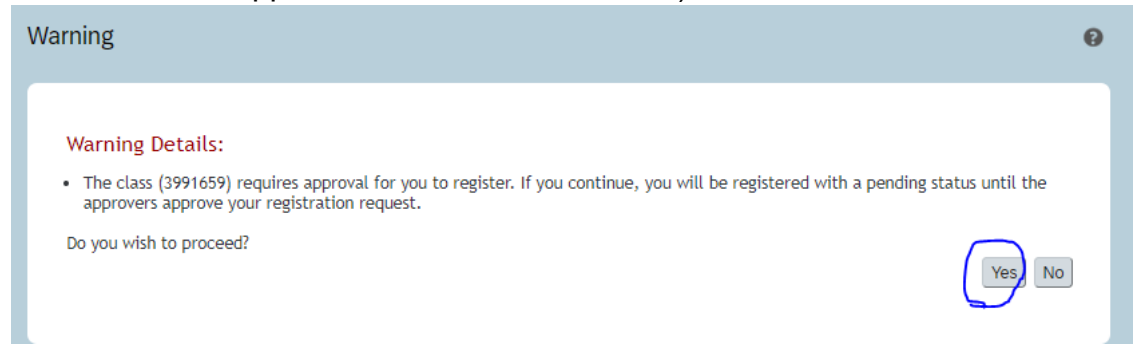

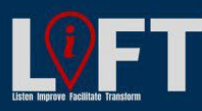

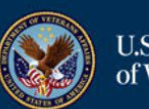

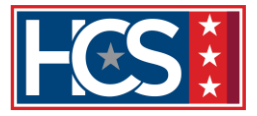

9. Confirm all the information is correct, select the **Confirm** button.

| Registration                                                                             |                                                                                                    |
|------------------------------------------------------------------------------------------|----------------------------------------------------------------------------------------------------|
| The Class selected requires approval for re                                              | registration. If you continue, you will be placed in a pending status until your request is approved.                                              |
| Additionally, all steps listed must have an that are indicated with a 'Select User for A | Approver listed before the request can be processed. Please select a user to serve as Approver in any steps<br>Approval' under the Approvers area. |
| Lastly, enter any comments that you wish                                                 | to be associated with your request and/or registration.                                                                                            |
|                                                                                          | Previous Confirm                                                                                                    |
| Class                                                                                    |                                                                                                    |
| VBA-SMT Nominations \                                                                    | VBACO                                                                                                    |
| VA 4003659<br>Pavision: 1 - 1/11/2021 09:20 AM Am                                        | aorica /New York                                                                                                    |
| Start Date: 4/19/2021 08:00 AM Amer                                                      | rica/New York                                                                                                    |
| End Date: 4/19/2021 04:00 PM Ameri                                                       | ica/New York                                                                                                    |
| Capacity: 0 of 10 enrolled, 0 waitliste                                                  | ed                                                                                                    |
|                                                                                          |                                                                                                    |
| Approval Steps                                                                           |                                                                                                    |
| Approval Step                                                                            | Approvers                                                                                                    |
| Manager Approval                                                                         | Manager Level 1 (Show All)                                                                                                    |
| Registration Comments                                                                    |                                                                                                    |
| User Name:                                                                               |                                                                                                    |
| Registration Status: Pending (Pe                                                         | ending)                                                                                                    |
| Accreditation Requested:                                                                 | (1114)                                                                                                    |
| Comments: May 2018/Of                                                                    | ffice of Talent Management/Program Manager                                                                                                    |
|                                                                                          |                                                                                                    |
|                                                                                          | Previous Confirm                                                                                                    |

- 10. The Registration screen changes to display Finished and Pending status.
- 11. Your nomination is considered *Pending* until the District or VBACO approvals are made after the nomination due date. TMS will send an email indicating: *Enrolled*, *Waitlisted*, or *Cancelled*.
  - *Enrolled* have been selected to attend.
  - *Waitlisted* are considered alternate selections if anyone on the approved list is not able to attend; if not selected, apply for the next program date.

**CORRECT** – The below shows a registered TMS that is pending District/VBACO approval. \*Note - direct supervisors are not part of the SMT TMS approval process.

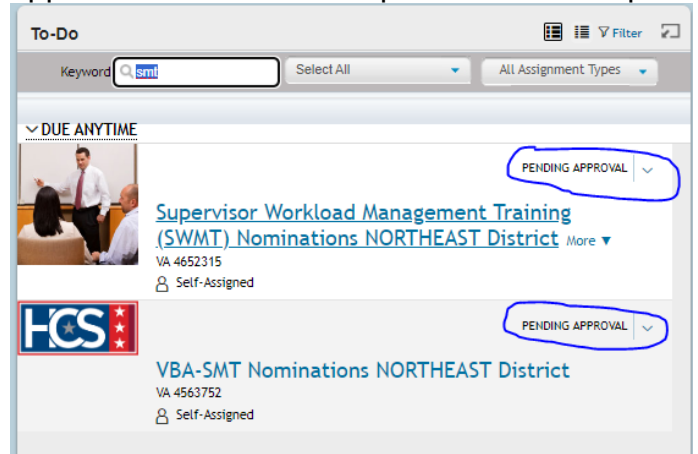

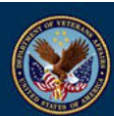

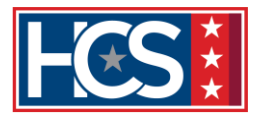

# **NOT COMPLETE** – The below shows a self-assigned TMS that has not yet registered.

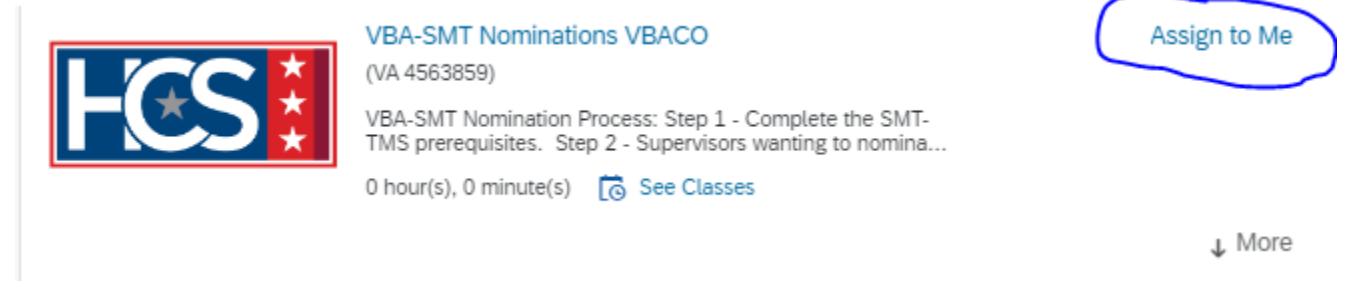

12. The SMT Program Manager and/or SWMT OFO POCs will email additional guidance related to your status in the session.

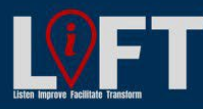

"Building Strategic Partnerships through Service"

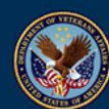

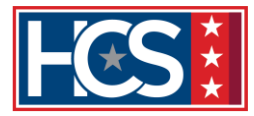

#### TASK B: HOW TO WITHDRAW A NOMINATION FOR AN SMT AND SWMT SESSION

 If you need to withdraw your nomination while still in **Pending** status, go to the **My** Learning screen, and locate the course in the **To-Do** area, you can select the class tile or drop-down menu to access the **Withdraw** action. NOTE: If you are registered for SMT and SWMT, you will also need to withdraw from both as they are separate TMS registrations.

| To-                                                                                                    | Do      |                                           |                                           |                     |          | 12 12          | √ Filter            |  |
|----------------------------------------------------------------------------------------------------|---------|-------------------------------------------|-------------------------------------------|---------------------|----------|----------------|---------------------|--|
| ł                                                                                                    | Keyword | Q, nom                                    | Selec                                     | t All               | •        | All Assignment | Types 🔹             |  |
| ∨D                                                                                                    | UE ANY  | TIME                                      |                                           |                     |          |                |                     |  |
| VBA-SMT Nominations VBACO                                                                                                    |         |                                           |                                           | ENROLLED 🗸          |          |                |                     |  |
|                                                                                                    |         |                                           |                                           |                     |          | Withdraw       |                     |  |
|                                                                                                    |         |                                           |                                           |                     |          | View registrat | tion                |  |
| <ul> <li>ASSIGNMENT INFORMATION</li> <li>Required Date: Days Remaining:<br/>Assignment Type: Optional Assignment Date: 2/4/2021 Assigned By:</li> </ul> |         |                                           |                                           |                     |          |                |                     |  |
| ×                                                                                                    | CURRENT | REGISTRATION                              |                                           |                     |          |                |                     |  |
|                                                                                                    | Day(s)  | Start ≞                                   | End                                       | Primary<br>Location | Status   | Action         |                     |  |
|                                                                                                    | 1       | 4/19/2021 08:00<br>AM America/New<br>York | 4/19/2021 04:00<br>PM America/New<br>York | -                   | Enrolled | View           | v Details<br>thdraw |  |

2. On the Confirmation popup and Current Registration screen, select Yes.

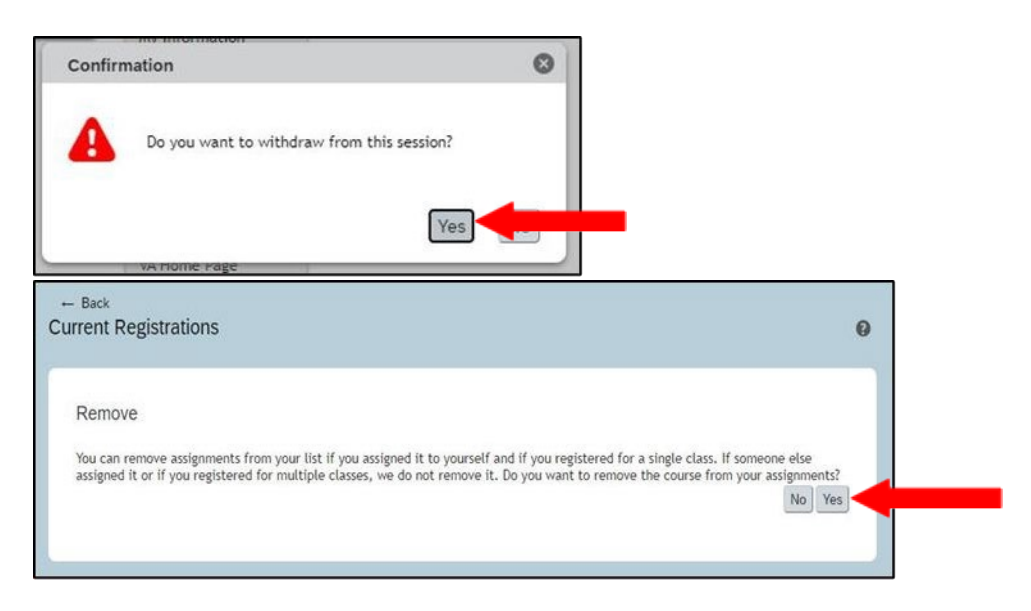

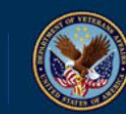

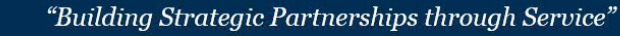

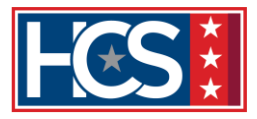

3. On the **Withdraw Reason** window, select the best choice for **Withdraw Reason ID**. Then, select **Submit**. (TMS will return to the My Learning screen.)

| ← <sup>Back</sup><br>Withdraw Reason          |                                                                                                    | 0      |
|-----------------------------------------------|----------------------------------------------------------------------------------------------------|--------|
| Withdraw Reason<br>Please select a withdraw r | eason ID                                                                                                    |        |
| * Withdraw Reason ID :                        | Administrative (staffing, coverage, etc) (ADMINISTRATIVE)<br>Non-working Day Selected (NONWORKINGDAY)<br>Other (comments) (OTHER)<br>Patient Care Responsibilities (PATIENTCARE)<br>Will schedule a new training date (RESCHEDULE)<br>Wrong date selected (WRONGDATE) | Submit |

If you need to withdraw from an SMT and/or SWMT session while in **Active Registration (Enrolled)** status, notify (by email) your supervisor, the SMT Program Manager and SWMT OFO POCs (if also enrolled in SWMT).

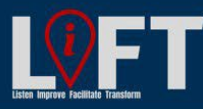

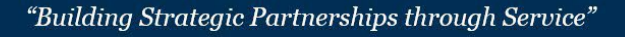

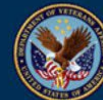